# トリガー・セットアップ・ファイルのロード手順

YAMAHA または Roland の電子ドラムキットをお使いの場合、aD5 にトリガー・セットアップ・ファイルをロードすると、各パッドのトリガー・セットアップが簡単にできます。対応している電子ドラムキットについては、『対応パッド リスト』PDF をご覧ください。

# NOTE

トリガー・セットアップ・ファイルをロードすると、aD5内のトリガー・セットアップは削除されます。必要に応じてあらかじめバックアップしてください。

### ■ 準備

- ・インターネットに接続された Mac または PC
- ・SD カード /SDHC カード (32GB まで)
- ・aD5(ファームウェア Ver 1.10 以上)

## ■ Mac/PC での作業

ATV ウェブサイトから、トリガー・セットアップ・ファイルをダウンロードします。

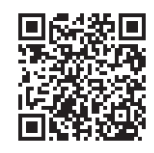

http://products.atvcorporation.com/drums/ad5/

お使いのドラムキットのメーカーに合わせて、「trig\_YAMAHA\_kits.zip」または「trig\_Roland\_kits.zip」をダウンロードします。

#### 2 ダウンロードした zip ファイルを展開します。

展開するとフォルダが作成され、その中に各ドラムキット用のフォルダが入っています。

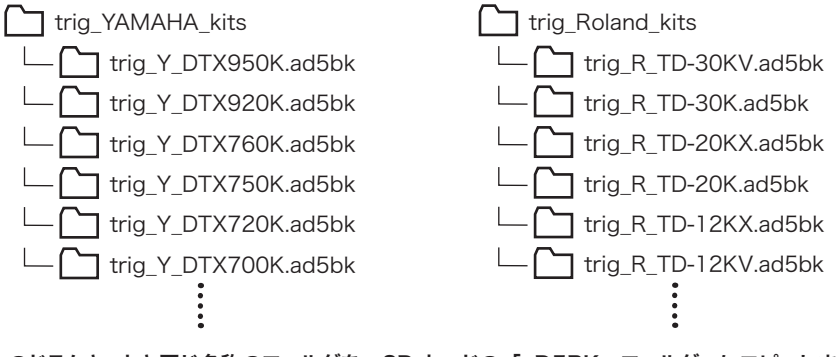

3 お使いのドラムキットと同じ名称のフォルダを、SD カードの「aD5BK」フォルダーにコピーします。

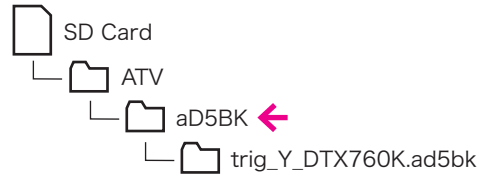

※「ATV」フォルダ、「aD5BK」フォルダがない場合は、SD カードを一度 aD5 に挿入すると作成されます。

### ■ aD5 での作業

- 4 SD カードを aD5 に挿入します。
- 5 ホーム画面で、[三三]を押します。

### 6 [SYSTEM] タブを選び、[BACKUP] を押します。

| TRIGGER  | BACKUP  |  |
|----------|---------|--|
| SYSTEM   | SD CARD |  |
|          | RESET   |  |
| KIT INST | SVSTEM  |  |
| <u> </u> |         |  |

BACKUP 画面 MENU ページが表示されます。

# 7 [LOAD] を押します。

| B<br>P | ACKUP<br>IENU |        |
|--------|---------------|--------|
| ≯      | LOAD          | DELETE |
|        | SAVE          |        |

8 先ほどコピーしたドラムキット名のファイルを、バリュー・ノブで選択します。

| BACKUI<br>LOAD | <b>`</b> |    | D.    | 35% | USED  |
|----------------|----------|----|-------|-----|-------|
| File ( I       | i)       |    |       | 70  | )OMB1 |
| trig_'         | /_DTX76( | DК |       |     |       |
| Loadin         | 9 Items  |    |       |     |       |
| □кіт           |          | Юĭ | RIGGE | R   |       |
|                |          |    | ~     | I   | .OAD  |

9 [LOAD] を押します。 読み込みを中止する場合は、[CANCEL] ボタンを押します。 読み込みが終わると、「Completed.」と表示されます。

10 電源ボタンを押して電源を切り、もう一度電源を入れます。

▶ 「ファイルをロードした後の設定」 へ

### ■ファイルをロードした後の設定

#### クロストーク・キャンセルの設定

パッドを叩いた衝撃が、他のパッドに伝わって誤発音する「クロストーク」を防止します。

### 】 ホーム画面で、[三三]を押します。

.

### 2 [SYSTEM] タブを選び、[TRIGGER] を押します。

| € | TRIGGER  | BACKUP       |
|---|----------|--------------|
|   | SYSTEM   | SD CARD      |
|   |          | RESET        |
|   | KIT INST | SVSTEM       |
|   |          | $\mathbf{T}$ |

TRIGGER SETUP 画面の WIZARD ページが表示されます。

#### 3 [Crosstalk Cancel Wizard] を押します。

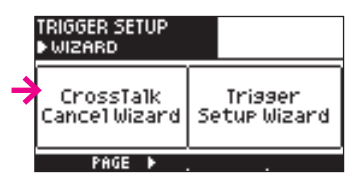

4 画面の案内に従い、指示されたパッドを強く3回叩きます。

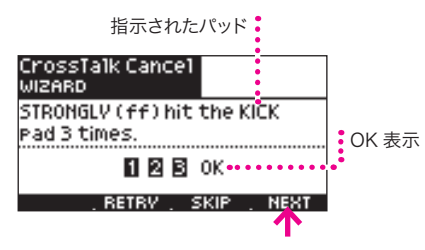

#### 5「OK」が表示されたら、[NEXT] を押して次へ進みます。

#### 6 同様に、ステップ4~5を繰り返します。

aD5は、接続されているすべてのパッドのクロストーク状態を計測します。

#### KICK > SNARE > TOM 1 > TOM 2 > TOM 3 > HIHAT > CRASH > RIDE > AUX 1 > AUX 2

※ スネア・パッドは、リムショットで叩くことをお勧めします。
※ [RETRY] を押すと、これまでの打撃が消去されます。
※ 指示されたパッドが接続されていない場合は、[SKIP] を押します。

### 7 下の画面が表示されたら、試奏してクロストークがないことを確認し、[EXIT] を押します。

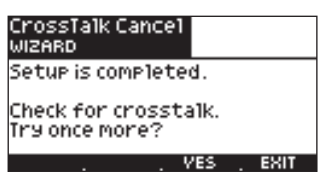

※ クロストークがある場合は、[YES] を押して、もう一度ウィザードを繰り返します。

#### ハイハット・コントロール・ペダルの調節

ハイハット・コントロール・ペダルが正しく動作するように調節します。

#### 8 [PAGE ▶] を何回か押して、HIHAT PEDAL ADJ ページへ移動します。

### 9 ハイハット・ペダルをクローズ位置まで踏み込んで、[Set Close]を押します。

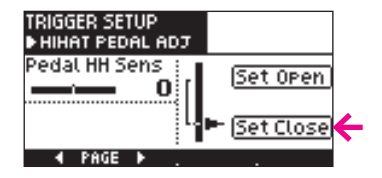

10 ハイハット・ペダルから足を外して、[Set Open]を押します。

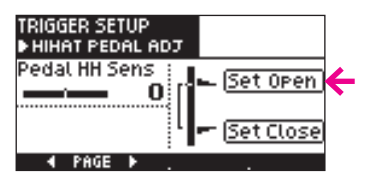

11 [OK] ボタンを押します。

以上で、お使いのドラムキットに合わせたパッドの設定が完了しました。 より詳しい調節については、『リファレンス・ガイド』PDFの「トリガー・セットアップ」をご覧ください。

※本書に記載されている会社名および製品名などは、各社の登録商標または商標です。

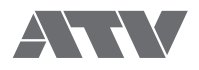